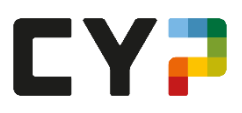

# Merkblatt eBook – Edubase

Auf die eBooks können Sie via App (Bsp. Playstore) oder über die Website von Edubase zugreifen.

Auf der Startseite sehen Sie die drei für sie relevanten eBooks:

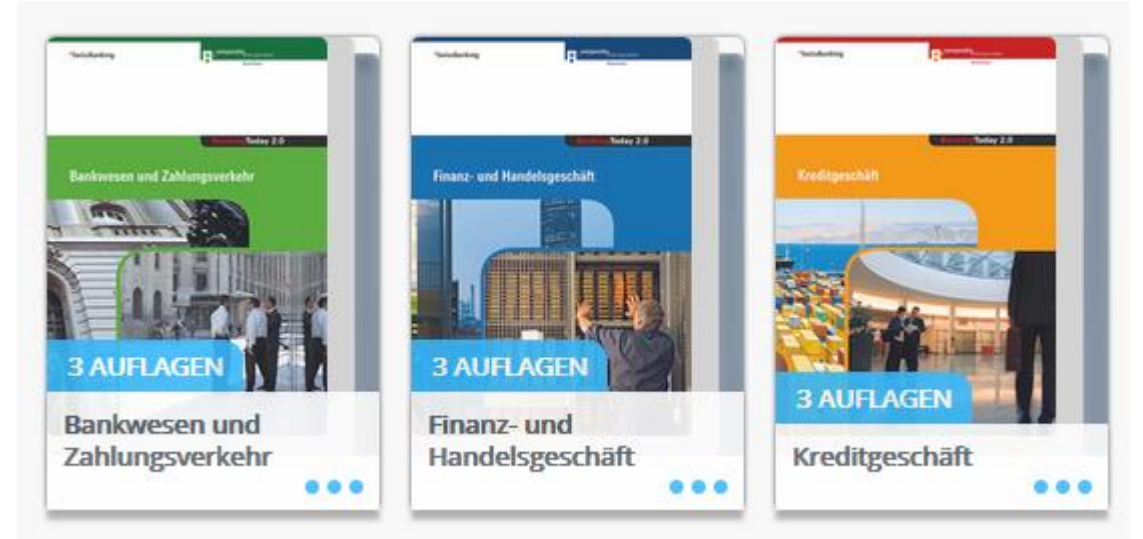

Tipp: Mittels Klick auf die drei Punkte kann eine Kategorie gewählt werden (Bsp. CYP). So können Sie mit dem Filter-Symbol die angezeigten eBooks einschränken.

Klicken Sie auf das Bild, um das eBook zu öffnen. Sollten Sie pro eBook bereits mehrere Versionen besitzen (Bsp. Update-Set), können Sie diese via die drei Punkte anschauen und das entsprechende eBook auswählen.

#### Navigation

In der Modulübersicht können die einzelnen Lernhefte (Bsp. Die Bank 1) direkt angewählt werden.

# Modulübersicht

#### Die Bank 1 – Einführung in die Welt der Banken

- Was tut eine Bank?
- Bankengruppen und Verbände
- Finanzplatz Schweiz

Die Bank 2 – Regulierung, Compliance, Jahresrechnung und Risk Management

- Bankenregulierung und Compliance
- Das Bankengesetz (BankG)
- Der Geschäftsbericht einer Bank
- Risk Management

In den einzelnen Lernheften kann so auch direkt zu den jeweiligen Kapiteln navigiert werden. Generell können Sie sich mit den Pfeiltasten (links und rechts) von Seite zu Seite bewegen.

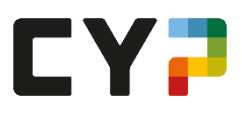

# Text bearbeiten

Sämtliche Funktionen aktivieren Sie über das + Zeichen unten rechts.

### Textwerkzeug und Freihandzeichnung

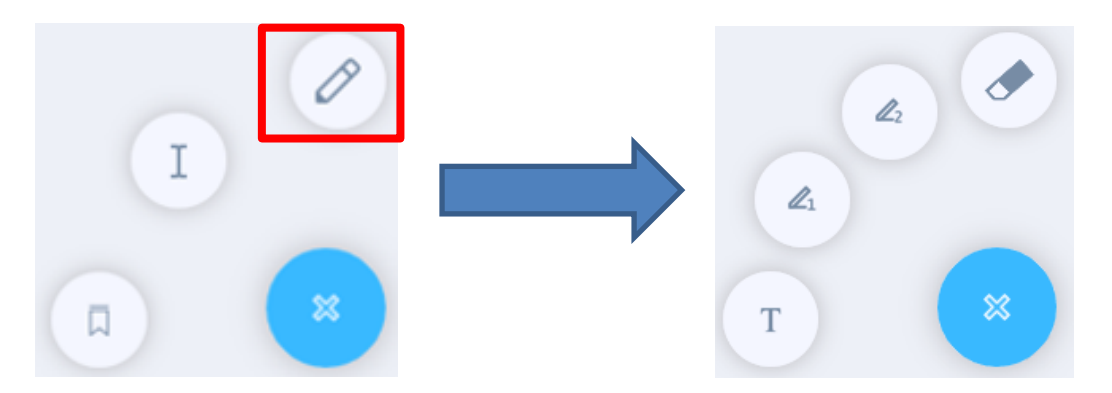

Mit dem Textwerkzeug (T) können Sie direkt ein Textfeld einfügen. Wählen Sie dazu die Schriftgrösse, die Farbe des Textes, des Hintergrundes und des Rahmens aus. Klicken Sie auf eine beliebige Stelle und bringen Sie Ihre Markierung an. Der Text kann, ebenso wie die Textgrösse, auch später noch verändert werden.

Mit dem Freihandwerkzeug 1 (zweites von unten) können Sie Freihand-Zeichnen. Wählen Sie auch hier die Strichstärke, die Farbe und die Stärke der Transparenz aus. Das Freihandwerkzeug 2 (drittes von unten) hat die gleichen Funktionen. Wenn Sie mit zwei Farben Notizen machen wollen, können Sie so schnell hin- und herwechseln.

Mit dem Radierer (oberstes Zeichen) können Sie Textfelder und Freihandzeichnungen wieder entfernen – einfach anklicken und löschen.

#### Textauswahl

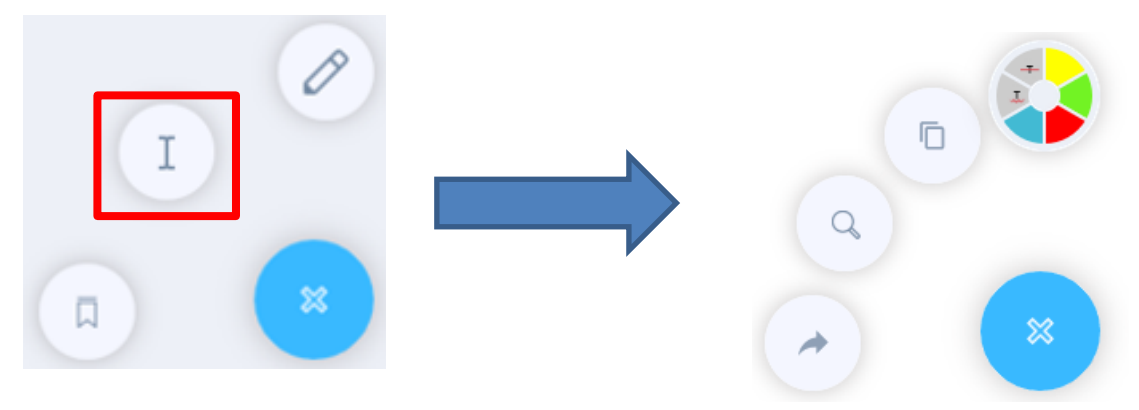

In einem ersten Schritt klicken Sie auf das "I" und markieren danach eine Textstelle. Automatisch erscheint dann die Auswahlleiste (Bild rechts). Wählen Sie die Farbe der Markierung oder ob Sie den Text unter- oder durchstreichen wollen und klicken Sie auf das "X". Um den markierten Text zu kopieren, klicken Sie auf das zweite Symbol von oben (Bsp. einfügen im Evernote). Mit der Lupe wechseln Sie in den Suchmodus und mit dem Pfeil können Sie die kopierten Inhalte mit Kollegen teilen.

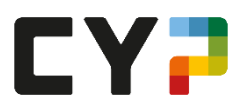

Sobald Sie einen Text markieren, erscheint ebenfalls folgender Balken:

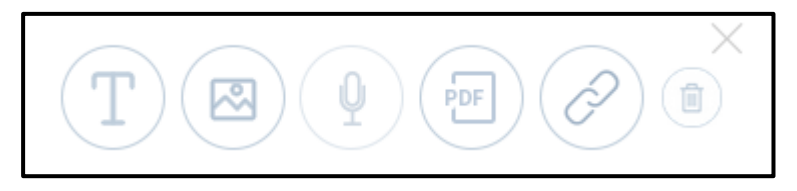

Hier können Sie diverse Annotationen anbringen:

- Texte
- Bilder
- Audio
- Dokumente
- Links

Mit dem "X" speichern Sie die Notizen – mit dem Papierkorb löschen Sie alles.

#### Lesezeichen

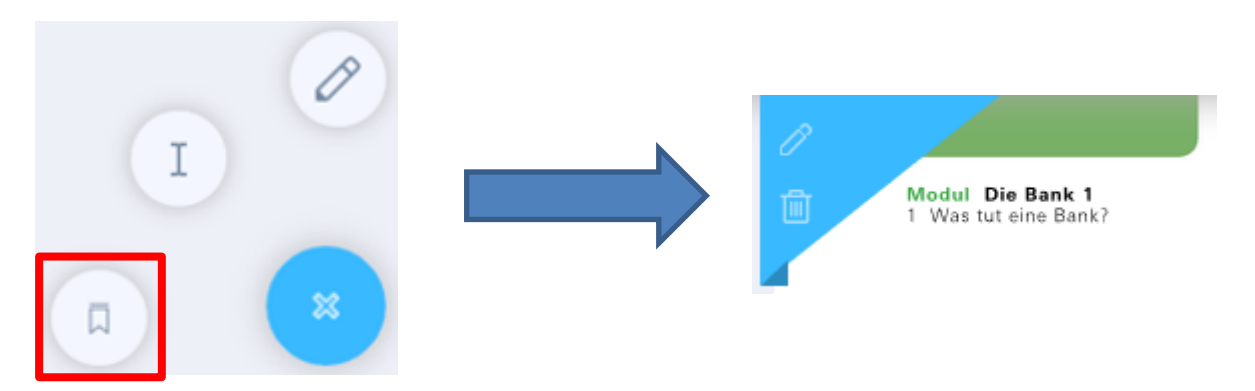

Sie können pro Seite ein Lesezeichen anbringen (erscheint direkt oben links). Ebenfalls können Sie zum Lesezeichen Notizen anbringen.

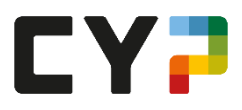

## Taskleiste

| T      | Suchfeld: Wort eingeben und wählen, wo gesucht werden soll.                                                                            |
|--------|----------------------------------------------------------------------------------------------------|
| ≣      | Inhaltsverzeichnis: Mit dem + Zeichen erscheinen die einzelnen Kapitel. Anklicken und direkt auf die Seite springen.                   |
|        | Seitenübersicht: Hier können Sie nach den von Ihnen markierten Stellen suchen.<br>Tipp: Wählen Sie für ähnliche Themen dieselbe Farbe. |
|        | Annotationen: Hier finden Sie alle gemachten Annotationen. Diese können gelöscht, kopiert, geteilt und direkt angeklickt werden.       |
| $\Box$ | Lesezeichen: Eine Übersicht über alle gesetzten Lesezeichen.                                                                           |
| 22     | Vollbildmodus                                                                                                    |
|        | Zeichnungen/Texte ein- und ausblenden (Bsp. Notizen)                                                                                   |
| Ø      | Funktion Rad der Maus: Scrollen oder Zoomen                                                                                            |
| Q      | Zoomen                                                                                                    |
| 58%    |                                                                                                    |
| 27     | Damit setzen Sie den Bildschirm in die Grundausrichtung.                                                                               |
|        | Auswahl Doppel- oder Einzelseite                                                                                                    |
| 5      | Seitenzahl                                                                                                    |

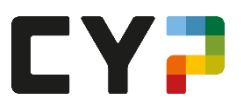

#### **Mein Schreibtisch**

Durch den Schreibtisch können Sie noch schneller auf die eBooks zugreifen. Hier können Sie ebenfalls zu den Lesezeichen und Annotationen springen.

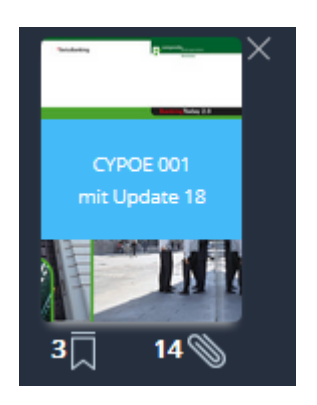

#### Aktualisierung

Die Qualität der Lernmedien ist entscheidend für den Lernerfolg. Deshalb werden sämtliche eBooks einmal pro Jahr auf Aktualitäten überprüft. Die Änderungen zu der Version, welche Sie per Ausbildungsbeginn erhalten haben, stellen wir Ihnen in Form eines Update-Sets jeweils einmal pro Jahr direkt im Edubase zur Verfügung.

Mittels Klick auf die drei Punkte erhalten Sie einen Überblick sämtlicher Auflagen.

| Bankwesen und Zahlungsverkehr              | i Bankwesen und Zahlungsverkehr                                                                                                    |                                                                                                    | $\times$ |
|--------------------------------------------|----------------------------------------------------------------------------------------------------|----------------------------------------------------------------------------------------------------|----------|
| Tandadag Tanan Sana                        | Autor                                                                                                    | <b>ISBN</b><br>9783715574332                                                                                                    |          |
| Bankowszen und Zahlungsverkeler            | <b>Verlag</b><br>Compendio Bildungsmedien AG                                                                                                    | <b>Sprache</b><br>DE                                                                                                    |          |
|                                            | Kurzzusammenfassung/Beschreibung<br>Modular, praxisbezogen und aktuell vermitteln die 17 Lernheft<br>Bankenwissen nach neuesten didaktischen Erkenntnissen.<br>BankingToday 2.0 ist für einen vielfältigen Einsatz konzipiert. Vi<br>Lerneinheiten ist alles möglich. | e und die darauf abgestimmten E-Learning-Komponenten fundiertes<br>m Selbststudium bis zur vollständigen Integration in organisierte | ^        |
| i                                          | Zielgruppen<br>• Lernende in Banken und banknahen Unternehmungen                                                                                                    |                                                                                                    | *        |
| Meine Kategorien Alle auf den Schreibtisch | Auflagen                                                                                                    | an ad Zahagawaka                                                                                                    |          |
|                                            | Bankwesen und<br>Zahlungsverkehr<br>mit Update 18<br>•••• Bankwesen und<br>Zahlungsverkehr<br>mit Update 17<br>••••                                                                                                    | vesen und<br>ngsverkehr                                                                                                    |          |

Ganz rechts finden Sie die Auflage, welche Sie seit Ihrem Ausbildungsbeginn besitzen und weiter links die Auflagen, die Sie jährlich dazu erhalten haben. In diesen Auflagen finden Sie jeweils auf den letzten Seiten das Update-Set. Das Ziel ist es, dass Sie sich jeweils die Updates anschauen und in das eBook integrieren, mit welchem Sie seit Ausbildungsbeginn arbeiten. Dadurch befinden sich alle Ihre Notizen und Markierungen im gleichen Buch und Sie sind bankfachlich stets auf dem neusten Stand.

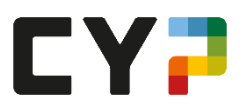

#### Zum Schluss noch dies ...

Kann ich einen Titel aus der Bibliothek löschen?

Ja, klicken Sie auf Ihren Account und wählen Sie neben dem Aktivierungscode "Deaktivieren".

| epubase                                                                                                    | 8                                         |
|----------------------------------------------------------------------------------------------------|-------------------------------------------|
| Produktaktivierung<br>Um Zugriff auf Ihre Produkte zu erhalten, geben Sie bitte<br>Ihre Aktivierungsdaten ein. Diese erhalten Sie vom<br>Verlag. | Cloud-Account<br>sie sind eingeloggt als: |
|                                                                                                    | Nutzerdaten andern:<br>PASSWORT           |
| AKTIVIEREN                                                                                                    | NEUES PASSWORT                            |
| AKTWIERUNGSSTATUS                                                                                                    | Neues Passwort                            |
| Deaktivieren                                                                                                    | NEUES PASSWORT WIEDERHOLEN                |
| Compension Content     Deaktivieren                                                                                                    | Neues Passwort wiederholen                |
| • Compensity Stations                                                                                                    | ÜBERNEHMEN                                |
|                                                                                                    |                                           |
| i Deaktivieren 🗸                                                                                                    |                                           |

Von wie vielen Geräten kann ich auf meine eBooks zugreifen?

Die eBooks können auf drei Geräte (Tablet, PC, Laptop, Smartphone) installiert werden. Sollte man einen Wechsel vornehmen wollen (z.B. weil man einen neuen PC hat) und man hat das eBook schon auf drei Geräten installiert, so muss man es erst auf dem einen Gerät entkoppeln (somit wird wieder ein Slot frei) und dann auf dem neuen Gerät den Aktivierungscode eingeben. Klicken Sie auf Ihren Account und dann auf das "i" neben abmelden.

| Geräteverwaltung                                                                                                    | $\times$ |
|----------------------------------------------------------------------------------------------------|----------|
| Hier können Sie die Geräte verwalten, die mit Ihren Zugangsdaten verbunden sind.                                                                                                    |          |
| Login: Description of the second second se |          |
| Gerät (ANDROID):                                                                                                    | $\times$ |
| Gerät (DESKTOP):                                                                                                    | $\times$ |
| Gerät (DESKTOP): 10 and 10 and 10 and 10                                                                                                    | $\times$ |
| Gerät (DESKTOP): 1. C. William (C. C. C. C. C. C. C. C. C. C. C. C. C. C                                                                                                    | $\times$ |

Wo finde ich weitere Informationen zum eBook?

Ein FAQ mit weiteren interessanten Informationen finden Sie direkt beim Hersteller Edubase: https://www.edubase.ch/schueler-lernende/faq.html